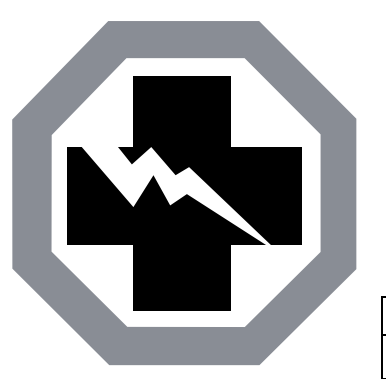

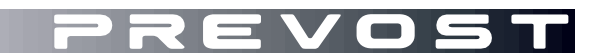

SAFETY RECALL

SR23-07

| DATE :   | April 2023 | SECTION: 06 ELECTRICAL      |
|----------|------------|-----------------------------|
| SUBJECT: | Hazard War | ning Lights Synchronization |

First Release

04-18-2023

#### APPLICATION

## NOTICE TO SERVICE CENTERS

Verify vehicle eligibility by checking warranty bulletin status with **SAP** or via **ONLINE WARRANTY SYSTEM** available on Service / Warranty tab of Prevost website.

| Model                                                                                                    | VIN |                                                                                                    |  |  |  |  |
|----------------------------------------------------------------------------------------------------|-----|----------------------------------------------------------------------------------------------------|--|--|--|--|
| H3-45 coach<br>Model Year: 2023                                                                                                    |     | 2PCH33492 <u>P</u> C72 <u>1<b>377</b>, 2PCH33498<u>P</u>C72<u>1402</u>,<br/>2PCH33493<u>P</u>C72<u>1405</u>, 2PCH33494<u>P</u>C72<u>1431</u></u> |  |  |  |  |
| H3-45 VIP motorhomes<br>Model Year: 2022 - 2023 From 2PCVS3498 <u>N</u> C72 <u>1211</u> up to 2PCVS3498 <u>P</u> C72 <u>1468</u> incl.                                                                                                    |     |                                                                                                    |  |  |  |  |
| This Safety Recall does not necessarily apply to all the above-mentioned vehicles, some vehicles may have been modified before delivery. The owners of the vehicles affected by this recall will be advised by a letter indicating the Vehicle Identification Number (VIN) of each vehicle concerned |     |                                                                                                    |  |  |  |  |

### DESCRIPTION

On vehicles affected by this recall, the hazard warning lights do not comply with FMVSS 108 S6.1.5.1 because the turn signal lamps do not flash simultaneously when the hazard warning lights are activated with the ignition set to "OFF".

The issue results from a software development error.

Therefore, a corrected software version that ensures that the hazard warning lights are fully compliant with FMVSS 108 must be installed on all potentially affected vehicles (06100191.P01 for H3-45 and 06100192.P01 for H3-45 VIP).

Please make an appointment in a Prevost Service Center or contact your Prevost Service representative to have the vehicle program upgraded. It requires VPG (Vehicle Program Generator) software.

For operators having the required equipment & software, please contact a Prevost Service representative to receive the vehicle program update file.

## EQUIPMENT

Required equipment to perform this bulletin:

| Part No. | Description                              | Qty |
|----------|------------------------------------------|-----|
| N/A      | LAPTOP (WITH VPG SOFTWARE)               | 1   |
| N/A      | RS232 SERIAL INTERFACE CABLE             | 1   |
| N/A      | VIRTUAL SERIAL PORT ADAPTER USB TO RS232 | 1   |
| 066009   | INTERFACE HARNESS DB9 PC/MASTER ID-MU    | 1   |
| 568103   | EXTRACTOR TOOL                           | 1   |

## SAFETY PRECAUTIONS

- Eye protection should always be worn when working in a shop.
- Rules for Personal Protection Equipment should always be respected. Wear your PPE including but not limited to the following:

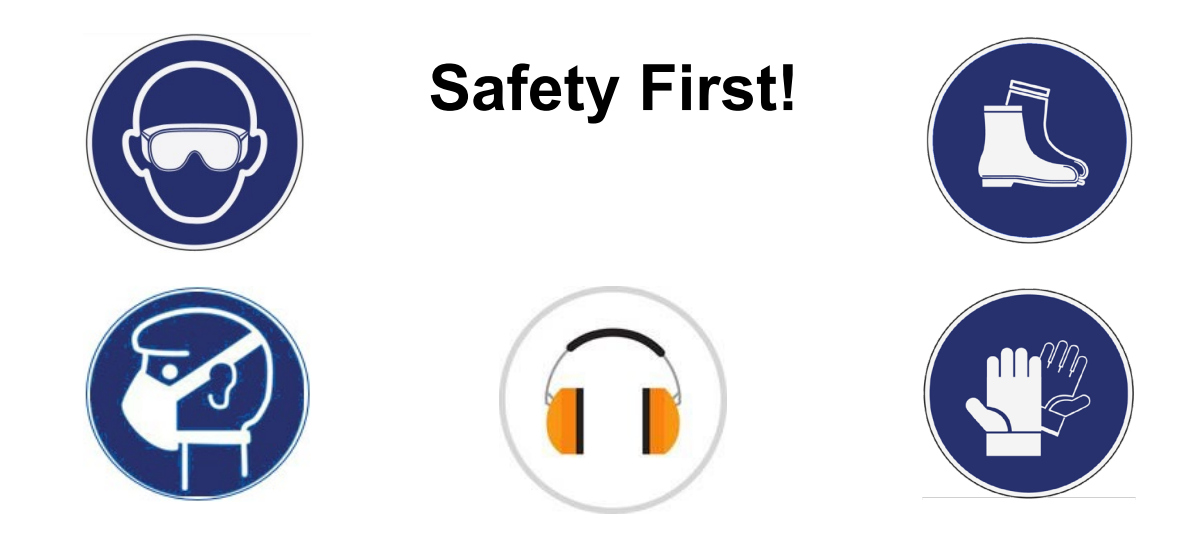

## PROCEDURE

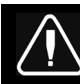

# DANGER

Park vehicle safely, apply parking brake, stop the engine. Prior to working on the vehicle, set the ignition switch to the OFF position and trip the main circuit breakers equipped with a trip button.

Lockout & Tag out (LOTO) must be performed during set-up, maintenance or repair activities. Refer to your local procedure for detailed information regarding the control of hazardous energy.

## **PART 1 : MODULE RECONNECTION**

- 1. Remove the entrance electrical compartment panel.
  - Unclip the lower part of the panel first.
  - Slightly tilt the panel and disengage the upper panel hooks.
  - Disconnect the panel harness.

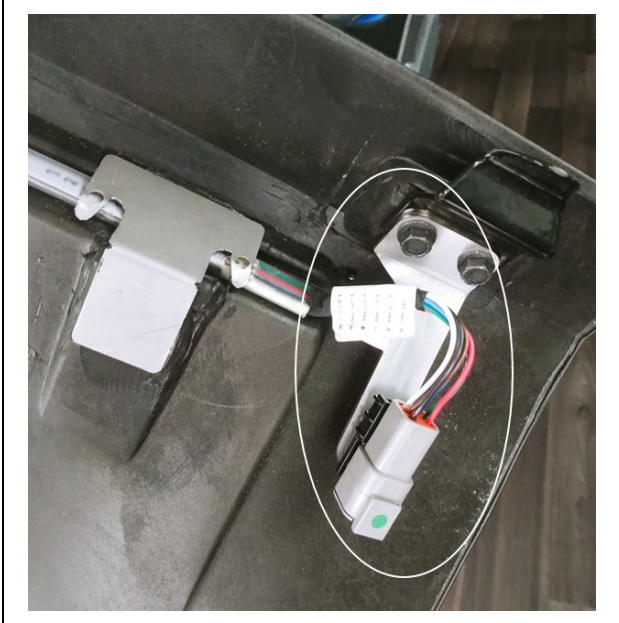

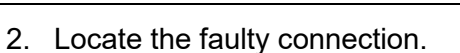

- Locate the **A47** I/OB module in the compartment as shown.
- On the side of the module, locate the **J1** and **J2** connectors.

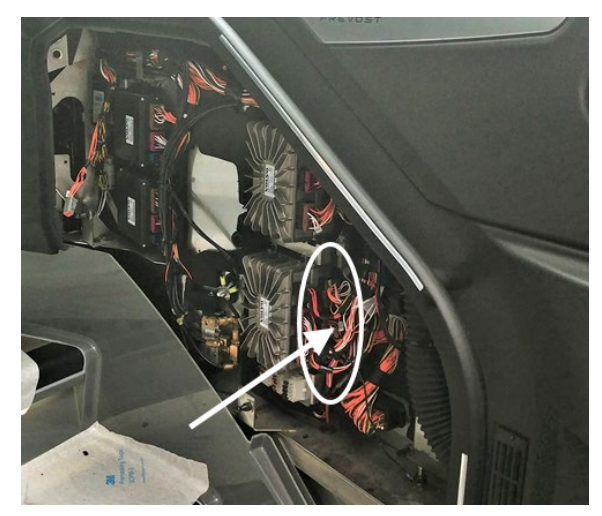

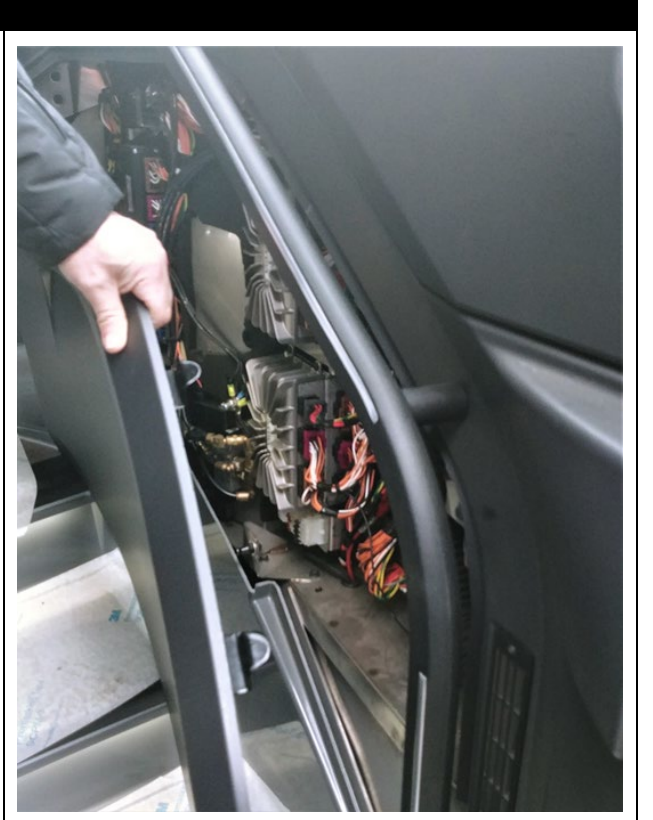

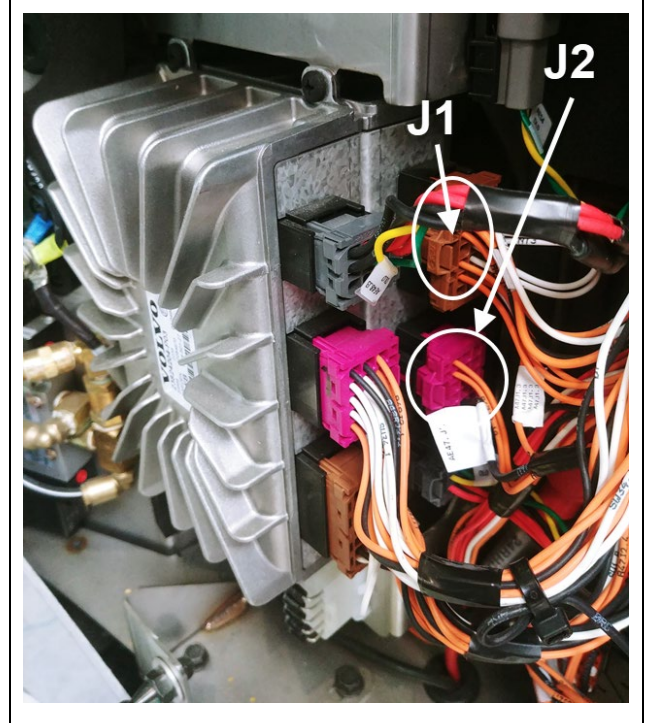

- 3. Reconnect the faulty wire.
  - Locate wire **J2:7** (J2 middle connector)
  - Disconnect J2 connector (see note for correct removal procedure)
  - Remove the **J2:7** wire using extractor tool **568103** (see note for correct removal procedure).
  - Put a label on the wire indicating that it will now be named **J1:3**.
  - <u>Reconnect the wire into J1:3 cavity</u> of the J1 (top) connector.
  - Reconnect the J2 connector.

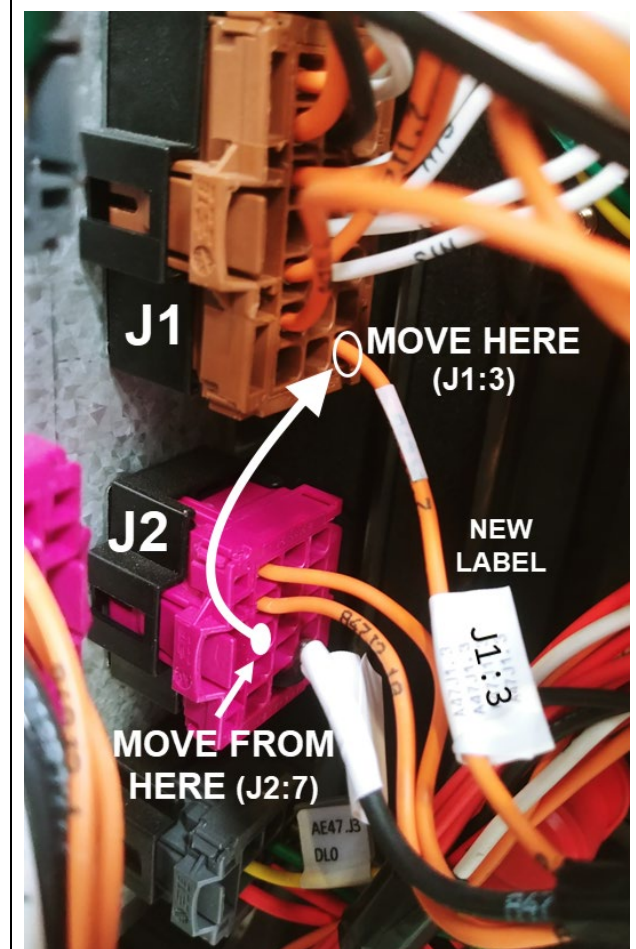

#### NOTE

#### Unlocking the secondary lock

To unlock the secondary lock on these housings, a simple solid commercial ball pen is sufficient. The ball pen has to be inserted perpendicularly according the image, between the locking latch of the housing and the secondary lock block. Then it will be pushed with care until the opening is felt (a "click" sound can be heard).

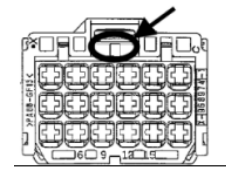

#### Extracting the contacts from housings

To extract contacts, the secondary lock has to be in the unlock position. The tool has to be inserted from connection side into the cavity of housing up to the stop; the contact will be unlocked thereby. Keep the tool in that position and then take the contact out by pulling on the cable. Note: Do not pull the cable before unlocking the contact; on the other hand by pressing the cable gently against the cable outlet direction the unlocking procedure will be facilitated.

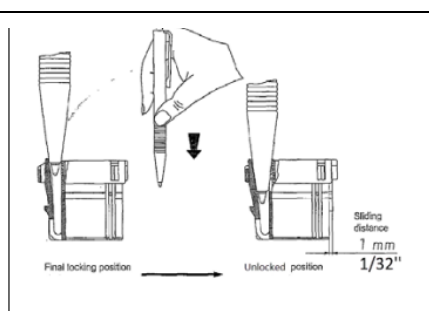

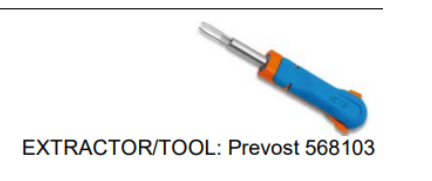

- 4. Reinstall the entrance panel.
  - Reconnect the panel harness
  - Reinsert the top part (hooks)
  - Snap back the lower part.

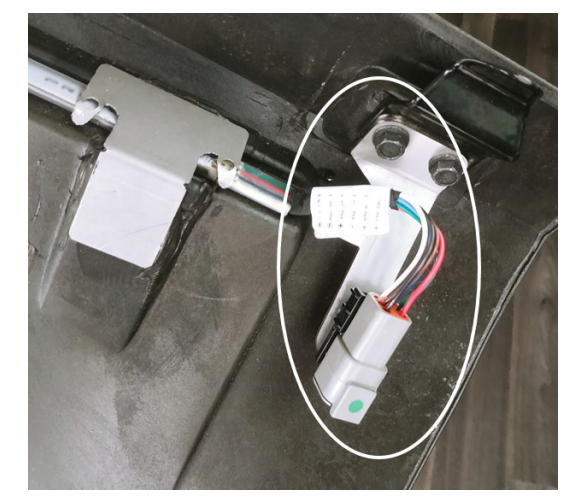

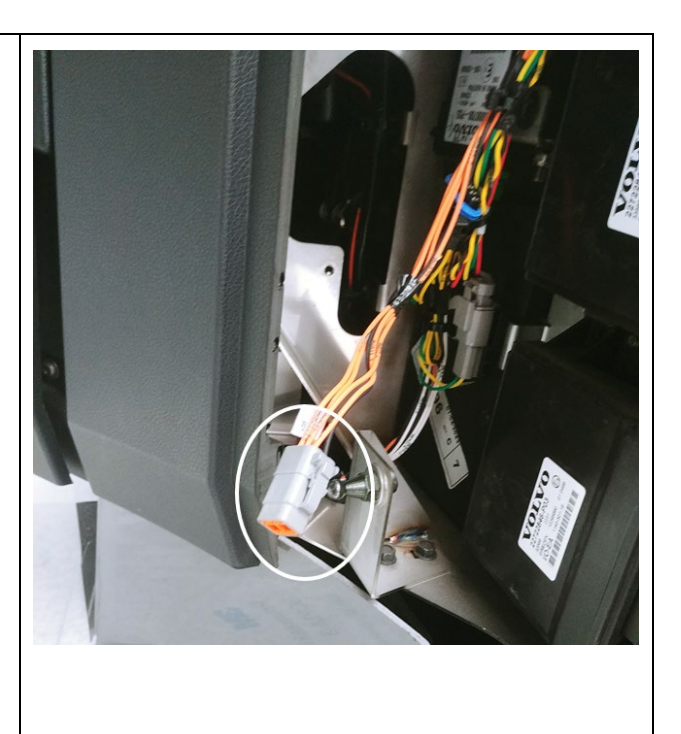

#### IMPORTANT

If the bulletin is performed by a Prevost Service Center, use computer and VPG software for the program revision number upgrade.

If the vehicle operator is having the equipment required to proceed to the vehicle programming, the operator must contact a Prevost Service representative to have the vehicle program update file sent to him. Refer the representative to procedure shown in bulletin **SCI19-20**, explaining how to send the file.

## PART 2 : REPROGRAMMING THE VEHICLE

- 1. Connect to vehicle and enter vehicle short VIN (click "SEARCH") (1)
- 2. Make sure the vehicle is using an older program number (other than 06100191.P01 for H3-45 and 06100192.P01 for H3-45 VIP). (2)
- 3. Click on the blue square to check new available program. (3)

| Vehicle Info     Software ID as shown in<br>the Vehicle MCD       VIN #:     2PCH33490XRC721453     Vehicle Type:     H345     MID     188     SW ID       Sales Order:     0004055529 000010     Statut:     In Service     23370350P01*06100187       Production Order:     00007031322     Production Date:2022/12/05     P12*00271453A06*       Vehicle Events Data     Last Generation     Last Transfer       User name:     Jean Ruel (Aftermarket product expe<br>Date/hour:     CS-FP-S-PCID2466 (Electricien Produ     2023/03/20 13:30:07       Date/hour:     2023/04/03 14:36:02     00271453 Rev:A06     00271453 Rev:A06       Program/Da     E     D0271453 Rev:P12 2023-02-28     00271453 Rev:A06       Description:     Production     2     2                                                                                                    | neral Vehicle Pa                                        | arameters   Program Generation   Transfer                                                                                     | rto the Vehicle                                  |                                                                                                  |                                                                                                    |
|----------------------------------------------------------------------------------------------------|---------------------------------------------------------|----------------------------------------------------------------------------------------------------|--------------------------------------------------|--------------------------------------------------------------------------------------------------|----------------------------------------------------------------------------------------------------|
| Vehicle Info     Software ID as shown in<br>the Vehicle MCD       VIN #:     2PCH3349XRC721453     Vehicle Type: H345     MID 188 SW ID       Sales Order:     0004055529 000010     Statut:     In Service     23370350P01*06100187       Production Order:     00007031322     Production Date:2022/12/05     P12*00271453A06*       Vehicle Events Data     Last Generation     Last Transfer       User name:     Jean Ruel (Aftermarket product expt<br>Date/hour:     CS-FP-S-PCID2466 (Electricien Produ     2023/03/20 13:30:07       0223/03/20 13:30:07     00271453 Rev:A06     00271453 Rev:A06     00271453 Rev:A06       Program/Date     16100187 Rev:P12 2023-02-28     06100187 Rev:P12 2023-02-28     06100187 Rev:P12 2023-02-28                                                                                                    |                                                         |                                                                                                    |                                                  |                                                                                                  | Next >>                                                                                                    |
| VIN #:     2PCH3349XRC721453     Vehicle Type:     H345     MID     188     SW ID       Sales Order:     0004055529 000010     Statut:     In Service     23370350P01*06100187     P12*00271453A06*       Vehicle Events Data     Current Data     Last Generation     Last Transfer       User name:     Jean Ruel (Aftermarket product expe     CS+FP-S+PCID2466 (Electricien Produ     2023/03/20 13:30:07     2023/03/20 13:38:54     00271453 Rev:A06     00271453 Rev:A06     00271453 Rev:A06     00271453 Rev:A06     06100187 Rev:P12 2023-02-28     0210187 Rev:P12 2023-02-28     06100187 Rev:P12 2023-02-28     06100187 Rev:P12 2023-02-28 | Vehicle Info                                            |                                                                                                    |                                                  |                                                                                                  | Software ID as shown in the Vehicle MCD                                                                                     |
| Vehicle Events Data       Last Generation     Last Transfer       User name:     Jean Ruel (Aftermarket product experiments)     CS-FP-S-PCID2466 (Electrician Product 2023/03/20 13:30:07       Date/hour:     2023/04/03 14:36:02     2023/03/20 13:30:07     2023/03/20 13:38:54       Parameters:     00271453 Rev:A06     00271453 Rev:A06     00271453 Rev:A06       Description:     Production     2                                                                                                    | VIN #:<br>Sales Order:<br>Production Ord                | 2PCH3349XRC721453<br>0004055529 000010<br>ler:000007031322                                                                    | Vehicle Type:<br>Statut:<br>Production Dat       | H345<br>In Service<br>e:2022/12/05                                                               | MID 188 SW ID<br>23370350P01*06100187<br>P12*00271453A06*                                                                   |
| Current Data     Last Generation     Last Transfer       User name:     Jean Ruel (Aftermarket product experimentation 2023/04/03 14:36:02     CS+FP-S+PCID2466 (Electricien Product 2023/03/20 13:38:54     CS+FP-S+PCID2466 (Electricien Product 2023/03/20 13:38:54       Date/hour:     2027/1453 Rev:A06     00271453 Rev:A06     00271453 Rev:A06       Program/Date     16100187 Rev:P12 2023-02-28     06100187 Rev:P12 2023-02-28     06100187 Rev:P12 2023-02-28       Description:     Production     2     2     2                                                                                                    | Vehicle Events                                          | s Data                                                                                                    |                                                  |                                                                                                  |                                                                                                    |
| Description: Production 2                                                                                                    | User name:<br>Date/hour:<br>Parameters:<br>Program/Date | Current Data<br>Jean Ruel (Aftermarket product expe<br>2023/04/03 14:36:02<br>00271453 Rev:A06<br>16100187 Rev:P12 2023-02-28 | Last G<br>CS-FP-S<br>2023/03<br>002714<br>061001 | eneration<br>PCID2466 (Electricien Produ<br>3/20 13:30:07<br>53 Rev:A06<br>87 Rev:P12 2023-02-28 | Last Transfer<br>CS-FP-S-PCID2466 (Electricien Pr<br>2023/03/20 13:38:54<br>00271453 Rev:A06<br>06100187 Rev:P12 2023-02-28 |
|                                                                                                    | Description:                                            | Production 2                                                                                                    |                                                  |                                                                                                  |                                                                                                    |
|                                                                                                    |                                                         |                                                                                                    |                                                  |                                                                                                  |                                                                                                    |
|                                                                                                    |                                                         |                                                                                                    |                                                  |                                                                                                  |                                                                                                    |

| 4. | Take note of the condition; make sure Part 1 of the bulletin was done before reprogramming the vehicle. (1)                                                                                                    |  |  |  |  |  |  |  |
|----|----------------------------------------------------------------------------------------------------|--|--|--|--|--|--|--|
| 5. | Make sure the new program is available (06100191.P01 for H3-45 and 06100192.P01 for H3-45 VIP). Click on the program. (2)                                                                                                    |  |  |  |  |  |  |  |
| 6. | . Confirm that Part one was done. (3)                                                                                                    |  |  |  |  |  |  |  |
| 10 | Program Version Available — — — ×                                                                                                    |  |  |  |  |  |  |  |
|    |                                                                                                    |  |  |  |  |  |  |  |
|    | From Version to version Conditions                                                                                                    |  |  |  |  |  |  |  |
|    | 06100187 06100191 This multiplex software version can be used only if the following modifications are applied on the                                                                                                    |  |  |  |  |  |  |  |
|    | P9660 vehicle On module IOEB47, move wire (24-A47J2:7-18) from PIN J2:7 to pin J1:3.                                                                                                    |  |  |  |  |  |  |  |
|    | 2 1                                                                                                    |  |  |  |  |  |  |  |
|    |                                                                                                    |  |  |  |  |  |  |  |
|    |                                                                                                    |  |  |  |  |  |  |  |
|    | Caution :<br>The version of program current for this vehichle i 06100187 and you selected the version 06100191<br>wich requires the modifications following :<br>1. This multiplex software version can be used only if the following modifications are applied on the<br>P9660 vehicle:On module IOEB47, move wire (24-A47J2.7-18) from PIN J2:7 to pin J1:3. |  |  |  |  |  |  |  |
|    |                                                                                                    |  |  |  |  |  |  |  |
|    |                                                                                                    |  |  |  |  |  |  |  |
|    | 3                                                                                                    |  |  |  |  |  |  |  |
|    | Confirm YES NO                                                                                                    |  |  |  |  |  |  |  |
| 7. | Go to program generation menu. (1)                                                                                                    |  |  |  |  |  |  |  |
| 8. | Click start generation. (2)                                                                                                    |  |  |  |  |  |  |  |
| •  |                                                                                                    |  |  |  |  |  |  |  |
| V  | /ehicle ID#: R-1453 Search                                                                                                    |  |  |  |  |  |  |  |
|    | 1                                                                                                    |  |  |  |  |  |  |  |
| 0  |                                                                                                    |  |  |  |  |  |  |  |
| G  | eneral Vehicle Parameters Program Generation   Transfer to the Vehicle                                                                                                    |  |  |  |  |  |  |  |
|    |                                                                                                    |  |  |  |  |  |  |  |
|    | Start Generation Setting Undo Generation << Back                                                                                                    |  |  |  |  |  |  |  |
| ļ  | Start Generation Setting Undo Generation << Back                                                                                                    |  |  |  |  |  |  |  |
|    | Start Generation   << Back                                                                                                    |  |  |  |  |  |  |  |
|    | Start Generation   << Back                                                                                                    |  |  |  |  |  |  |  |
|    | Start Generation   << Back                                                                                                    |  |  |  |  |  |  |  |
| Ļ  | Start Generation   << Back                                                                                                    |  |  |  |  |  |  |  |

. 6

| 9. Let generation           | on finish.(1)                                                                                                    |                                                                                                    |          |  |  |  |  |
|-----------------------------|----------------------------------------------------------------------------------------------------|----------------------------------------------------------------------------------------------------|----------|--|--|--|--|
| 10. Click yes/oui           | to start transfer to vehicle.(2                                                                                           | 2)                                                                                                    |          |  |  |  |  |
| Program Generation          | Lat                                                                                                    |                                                                                                    |          |  |  |  |  |
| Generation                  | n in progress 1                                                                                                    |                                                                                                    |          |  |  |  |  |
| <b>Mana</b> an              | Search                                                                                                    | Messages: Other version of programs available                                                             |          |  |  |  |  |
|                             | Cancel                                                                                                    |                                                                                                    |          |  |  |  |  |
|                             | am Generation                                                                                                    | Transfer to the Vehicle                                                                                   |          |  |  |  |  |
|                             | Start Generation Setting                                                                                                  | Undo Generation << Bac                                                                                    | <b>k</b> |  |  |  |  |
| A                           | ctivity Log                                                                                                    |                                                                                                    | -        |  |  |  |  |
|                             | Program setup<br>Input file validation<br>Generic program decryption                                                      | VPG Message                                                                                               | ×        |  |  |  |  |
|                             | Vehicle program generation<br>Vehicle program encryption<br>Transfer program generation<br>Process completed successfully | Multiplex programme SUCCESSFULLY generated! Are you ready to transfer program into the vehicle Master ID? | ,        |  |  |  |  |
|                             |                                                                                                    | 2 Oui Non                                                                                                 |          |  |  |  |  |
| 11. Go to transfe           | er menu. (1)                                                                                                    |                                                                                                    |          |  |  |  |  |
| 12. Click Setting           | . (2)                                                                                                    |                                                                                                    |          |  |  |  |  |
| 13. Choose the d            | 13. Choose the correct port for your laptop and click OK. (3)                                                             |                                                                                                    |          |  |  |  |  |
| 14. Start the transfer. (4) |                                                                                                    |                                                                                                    |          |  |  |  |  |
|                             |                                                                                                    | 1                                                                                                    |          |  |  |  |  |
|                             |                                                                                                    |                                                                                                    |          |  |  |  |  |
| General Vehicle             | e Parameters   Program Generatio                                                                                          | n Transfer to the Vehicle                                                                                 |          |  |  |  |  |
| 4 Start Tran                | sfer Setting 2                                                                                                    |                                                                                                    |          |  |  |  |  |
| Activity Log                |                                                                                                    |                                                                                                    |          |  |  |  |  |
| C New Ve                    | Settings                                                                                                    | ×                                                                                                    |          |  |  |  |  |
| incu ve                     |                                                                                                    |                                                                                                    |          |  |  |  |  |
| • New Ve                    | Com Port 3                                                                                                    | <b>•</b>                                                                                                  |          |  |  |  |  |
| C:\Program<br>\GENPROG      | Vehicle ID Override                                                                                                    |                                                                                                    |          |  |  |  |  |
| C Availab                   |                                                                                                    |                                                                                                    |          |  |  |  |  |
|                             | 3                                                                                                    |                                                                                                    |          |  |  |  |  |
|                             | Ok                                                                                                    | Cancel                                                                                                    |          |  |  |  |  |

#### WARRANTY

This modification is covered by Prevost's normal warranty. We will reimburse you an hour (1.0) of labor upon receipt of a completed A.F.A. Please submit claim via our Online Warranty System, available at <u>www.prevostcar.com</u> (under service \ warranty section). Use Claim Type: "Bulletin/Recall" and select "Safety Recall SR23-07".

Should you only wish to close the safety recall (without reimbursement), fill-in the "Safety Recall Certification Sheet" provided with this bulletin and return it to our warranty department by Email at prevost.onlinewarranty@volvo.com or by fax at 418-831-9301.

### OTHER

| VBC Bulletin | N/A     | Access all our Service Bulletins on                               |        |
|--------------|---------|-------------------------------------------------------------------|--------|
| Fail Code    | 06.27-2 | http://techpub.prevostcar.com/en/                                 | 별했     |
| Defect Code  | 49      | or scan the QR-Code with your smart phone.                        | - Ring |
| Syst.Cond    | R       | type "ADD" in the subject to receive our warranty bulletins by e- |        |
| Causal Part  | 7770029 | mail.                                                             |        |

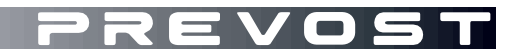

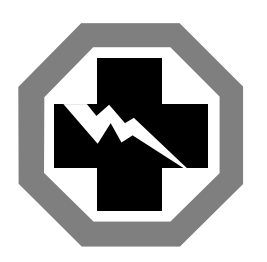

# Safety Recall Certification Sheet (Ref: SR23-07)

**VEHICLE SERIAL NUMBER:** 

| PERFORMED BY                                                                                                    | OWNER/OPERATOR |  |  |  |
|----------------------------------------------------------------------------------------------------|----------------|--|--|--|
| We hereby certify that Safety Recall<br>Instructions with regard to Safety Recall<br>SR23-07 have been performed. |                |  |  |  |
| Name:                                                                                                    | Name:          |  |  |  |
| Addr:                                                                                                    | Addr:          |  |  |  |
|                                                                                                    |                |  |  |  |
|                                                                                                    |                |  |  |  |
|                                                                                                    |                |  |  |  |
|                                                                                                    |                |  |  |  |
| Phone:                                                                                                    | Phone:         |  |  |  |
| Fax:                                                                                                    | Fax:           |  |  |  |
| Signature :                                                                                                    | Signature :    |  |  |  |
| Date:                                                                                                    | Date:          |  |  |  |

If the information mentioned above is incorrect or you are not the owner of this vehicle anymore, please fill this section and return to sender.

| NEW OWNER:      |              |  |
|-----------------|--------------|--|
| BUSINESS:       |              |  |
| ADDRESS (includ | ing County): |  |
|                 | -            |  |
|                 | -            |  |
| TELEPHONE:      | FAX:         |  |

Please return this completed document with your A.F.A. form